# Madskolen på Kalvebod Fælled Skole 'SMAG'

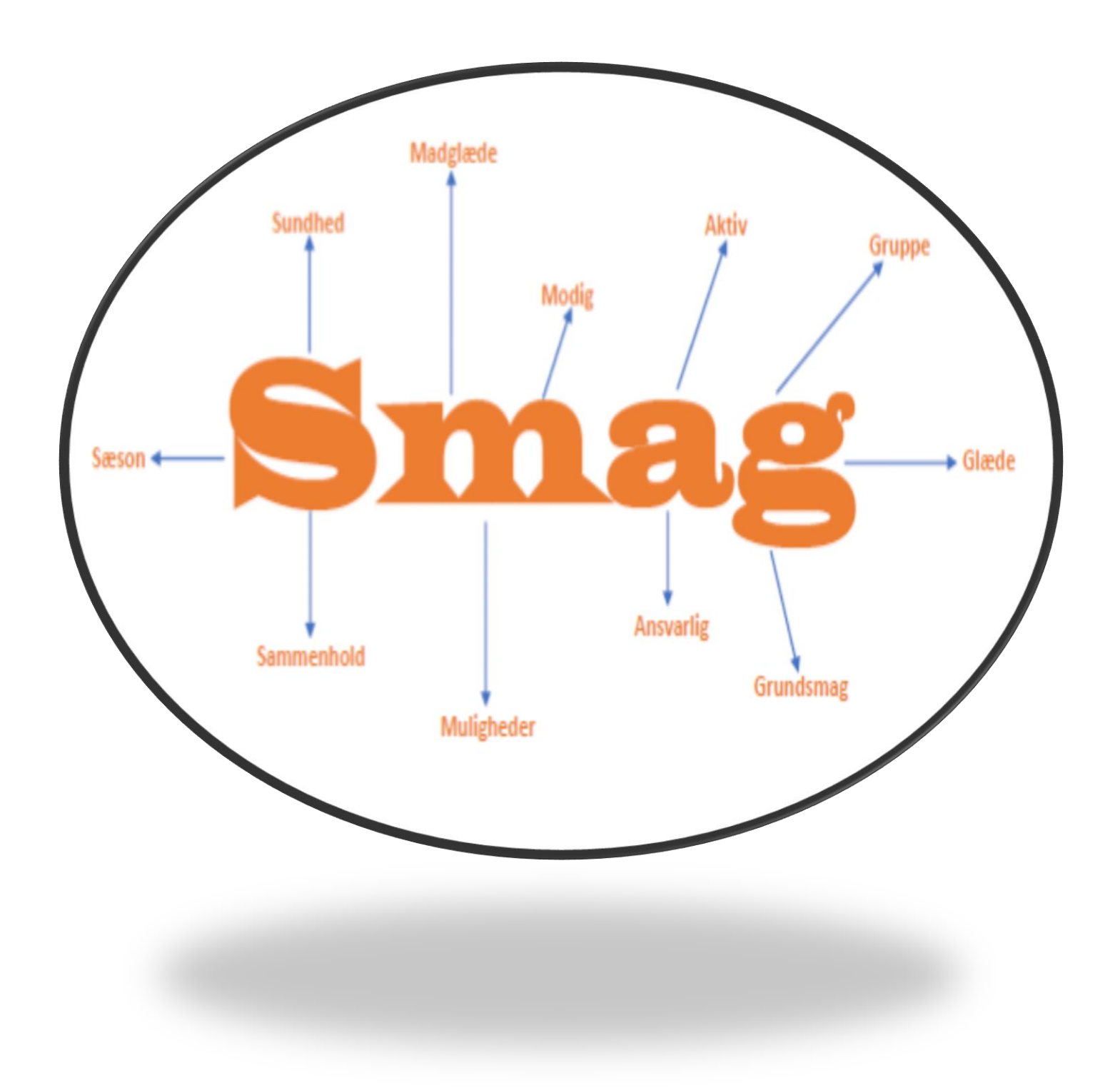

## Indhold

| Kort om madskolen 'SMAG'                 | 3 |
|------------------------------------------|---|
| Praktiske informationer                  | 4 |
| Deadline for tilmelding                  | 4 |
| Periode                                  | 4 |
| Pris                                     | 4 |
| Registrering af allergener               | 4 |
| Smiley-ordning                           | 4 |
| Sygdom og ferie                          | 4 |
| Skoleskift og udbetaling af indbetalte   | 4 |
| Tilflytter – midt i en måltidsperiode    | 5 |
| GUIDE, Hvordan opretter jeg en mad-konto | 6 |
| Find Madskolens hjemmeside               | 6 |
| Vælg Sprog                               | 6 |
| Opret konto                              | 7 |
| Opret en søskendekonto                   | 9 |
| Glemt log-in informationer               | 9 |
| Indsæt penge på madkontoen1              | 1 |
| Bestil mad1                              | 3 |
| Automatisk bestilling14                  | 4 |
| Udbetaling af indbetalte                 | 6 |
| Søg tilskud1                             | 7 |

## Kort om madskolen 'SMAG'

Madskolen på Kalvebod Fælled Skole er et produktionskøkken, er en integreret del af hverdagen og skolens sundhedsprofil. Der bliver fremstillet mad med fokus på maddannelse, sundhed og økologi. Målet er at gøre eleverne nysgerrige og modige på at smage nye råvare, samt sunde kostvaner. Madskolen skal understøtte elevernes lyst og madglæde og lære dem de vaner, der skal til for at kunne træffe sunde valg. og ikke mindst give eleverne energi til skoledagen.

På Kalvebod Fælled Skole stræber vi mod en madskole, der kan skabes et fællesskab om maden. Det er her alle mødes, med en god og hyggelig stemning omkring spisningen. Eleverne vil opleve en genkendelighed, hvor man som derhjemme også holder bordstik, smager på maden og snakker om hvad man spiser, her på skolen. Hele klassen spiser sammen også dem med madpakker hjemmefra. Lærer og pædagoger spiser sammen med eleverne som et led i arbejdet med deres maddannelse og det at skabe en god måltidskultur.

Menuen skifter fra uge til uge. Men dagens tema vil altid være den samme. Forstået således:

| Mandag  | Suppedag med dagens madbrød                                   |
|---------|---------------------------------------------------------------|
| Tirsdag | Kød dag (okse, lam, kylling, kalv ell. Kalkun – altid hallal) |
| Onsdag  | Vegetarisk dag                                                |
| Torsdag | Fiskedag                                                      |
| Fredag  | Rudbrød, Sandwich, pizza, wraps eller pitabrød-dag            |

Der vil altid være tilbehør til dagens ret, i form af; juice-shots, salat, brød, grøntsager eller andet. Der vil ligeledes altid være skåle med snack-grønt, frugt eller små madbrød som står på bordet.

Hver fredag præsenteres menuen for kommende uge. I kan se den på: https://skolemad.dk/fb.aspx?hde=2k0000000mPy2ICMHYi&valg=forside

SMAG har også en intragram profil som I kan følge: Madskolen\_Kalvebodfaelled

## Praktiske informationer

#### Deadline for tilmelding

Der er deadline for tilmelding til kommende måneds menu, hver den 25. i indeværende måned. Det vil sige, at man skal bestille mad senest den 25. august, hvis man ønsker at få mad i september.

#### Periode

Når man bestiller mad, bestilles der for minimum en måned ad gangen. Man kan altså ikke vælge enkelte dage ud.

#### Pris

Et måltid koster 23 kr.

Den samlede pris for den enkelte måned, vises ud for måneden når man bestiller. Da antal maddage på en måned afhænger af antal skoledage, kan prisen for de enkelte måneder varierer.

#### Registrering af allergener

Hvis dit barn har madallergi, skal du sende en mail til skolens kontor på <u>kfs@buf.kk.dk</u>. Skolen giver efterfølgende køkkenet besked. Køkkenet registrerer allergien internt og sørger for et alternativ.

Det er vigtigt, at dit barn meddeler køkkenet (i spisesituationen) at de har allergi. Køkkenet kan efterfølgende tjekke allergilisten og give mad derefter.

#### Smiley-ordning

I kan tjekke Madskolens smiley-tildeling på: http://www.findsmiley.dk/754279

#### Sygdom og ferie

Ved sygdom og i tilfælde af feriedage eller andet, får man ikke refunderet pengene for de enkelte dage.

#### Skoleskift og udbetaling af indbetalte

Hvis dit barn skifter skole, er det vigtigt at I får slettet den madkonto som I har oprettet. Dette sker ikke automatisk.

Hvis man har et tilgodehavende på madkontoen, og man ønsker at få dem udbetalt, kan man selv anmode om dette via sin egen madkonto. *Se guiden, for mere information.* 

#### Tilflytter – midt i en måltidsperiode

Hvis man har et barn som starter inde i en måltidsperiode, skal man selvfølgelig have mulighed for at tilmelde sit barn madskolen fra den dag barnet starter på skolen. I sådanne tilfælde kontaktes skolens kontor.

## GUIDE, Hvordan opretter jeg en mad-konto

#### Find Madskolens hjemmeside

Gå ind på: http://madskolerne.dk/ og vælg 'Kalvebod Fælled Skole'.

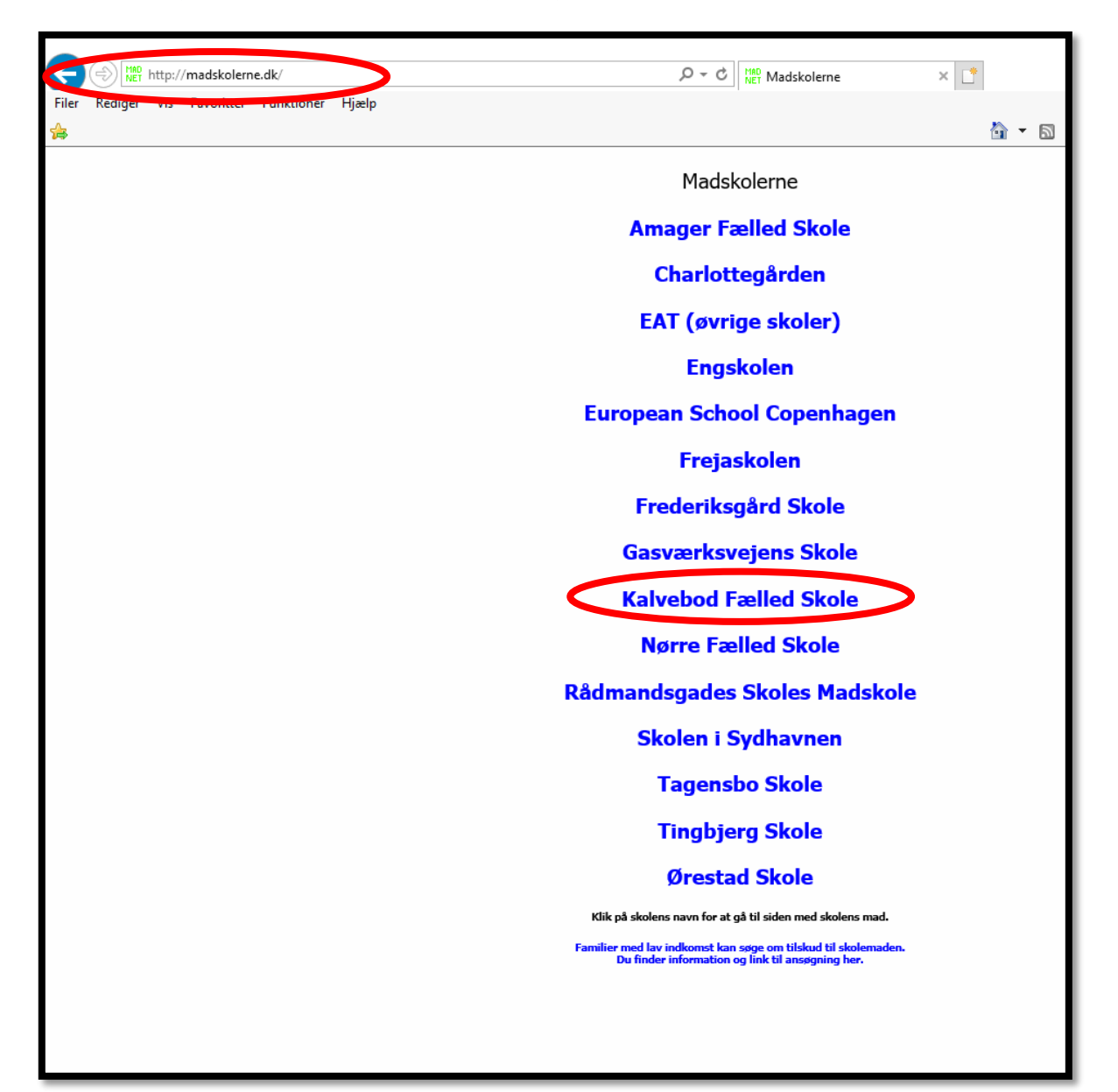

Vælg Sprog

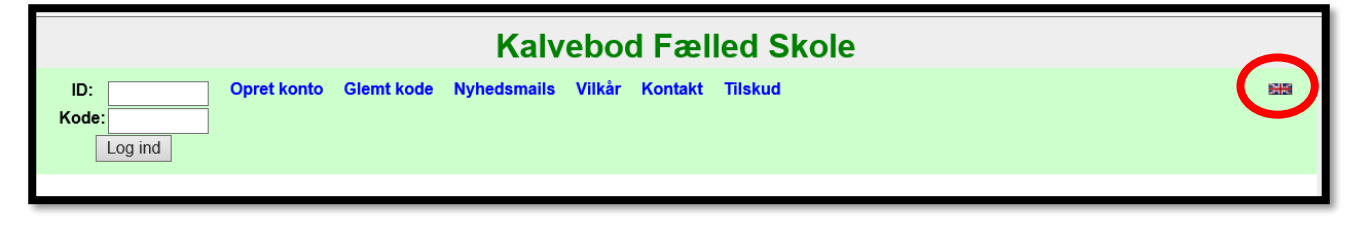

Hvis du ønsker andet sprog end dansk, vælges dette her.

## ID: Opret konto Elemt kode Nyhedsmails Vilkår Kontakt Tilskud Kode: Log ind

#### Opret konto

Vær særligt opmærksom på feltet 'Skole'

|                                                                                                   | Kalvebod Fælled Skole  |
|---------------------------------------------------------------------------------------------------|------------------------|
| Log ind Opret konto Glemt kode Nyhedsmails                                                        | Vilkår Kontakt Tilskud |
| Opret Kalvebod Fælled Skole ansatte<br>Skole: Kalvebod Fælled Skole elever<br>Vælg hvilken skole. |                        |

- Alle elever som "bor" på Kalvebod Fælled Skole skal vælge 'Kalvebod Fælled Skole elever'. Også de elever der er indskrevet på en anden skole, men som "bor" på Kalvebod Fælled Skole.
- Alle ansatte skal vælge feltet 'Kalvebod Fælled Skole ansatte'

### Udfyld felterne og vælg opret

| Kalvebod Fælled Skole                                                                                                    |  |
|----------------------------------------------------------------------------------------------------|--|
| Log ind Opret konto Gemt kode Nyhedsmails Vilkår Kontakt Tilskud                                                                                                    |  |
| Opret konto                                                                                                    |  |
| Skole: Kalvebod Fælled Skole elever ∨<br>Vælg hvilken skole.                                                                                                    |  |
| Klassetrin og bogstav: <mark>⊳vælg&lt; ∨</mark><br>Vælg <b>klass</b> e.                                                                                                    |  |
| Navn: 14<br>Hvis du er forælder så skriv barnets navn. Hvis du er elev, så skriv dit eget navn, Skriv det, som du gerne vil have det skal stå på din mad. Både fornavn og efternavn. Klasse og skole står der er i<br>forvejen.                                       |  |
| Kode: Kode<br>Gentag:                                                                                                    |  |
| Skriv en selvvalgt kode. Den skal bruges til at logge ind på systemet i fremtiden. Den skal bestå af både bogstaver og tal, og der skal være mindst 6 og mindst 3 forskellige.                                                                                        |  |
| Telefon: Telefon nummer Telefonnummer, hvor du kan træffes, et eller flere. Vi skal kunne kontakte dig, så du skal enten oplyse telefonnummer eller e-mailadresse, og helst begge dele. Nummeret eller numrene bruges også, hvis du har glemt kundenummer eller kode. |  |
| Mobiltelefon: Mobil telefon nummer<br>Mobiltelefonnummer der må sende sms hertil og modtage sms herfra. Gerne flere numre, adskilt med mellemrum. Læs mere om sms her.                                                                                                |  |
| E-mail adresse: E-mail adresse<br>Du vil modtage en e-mail med en bekræftelse, når du har oprettet din konto, og mails hver gang du bestiller og betaler. Du kan skrive flere e-mail adresser, adskilt med komma.                                                     |  |
| Opret<br>Klik her, når alle felterne har det rigtige indhold                                                                                                    |  |
| Kalvebod Fælled Skole - Else Alfeltsvej 2 - 2300 København S - 82 56 69 90 - kfs@buf.kk.dk                                                                                                    |  |

Madkontoen er nu oprettet og du vil få oplyst dit madkontonummer (Dit ID). Skriv ID og din selvvalgte kode ned, så du kan huske den næste gang du logger på.

#### Opret en søskendekonto

Har man mere end ét barn som skal have skolemad, kan man oprette en underkonto, således at man kun har én samlet konto.

|                                                                                                    | Kalvebod Fælled Skole                                                                                                    |           |
|----------------------------------------------------------------------------------------------------|----------------------------------------------------------------------------------------------------|-----------|
| test konto (326) Bestil Afbestil Indsæt Kontoudtog Min konto Madplan Vilkår                                                                                                    | ir Kontakt Tilskud                                                                                                    | SHE Logud |
| Konto nr. 326: test konto, 3., Kalvebod Fælled Skole elever<br>Kontoens fulde nummer er: 14200326<br>Kontoens sakol i adg er 0 op Kr.<br>Beløb til rådighed pr. 31/8-18 er-230 00 kr. | Indbetale           Få penge sat ind på din madkonto med betalingskort eller indbetalingskort.           Automatisk optankning           Få penge automatisk sat ind på din madkonto med betalingskort eller via Betalingsservice/indbetalingskort(Nets/Teller/BS). |           |
| Bestil/afbestil/oversigt En datooversigt, hvor du kan bestille og afbestille. Du kan væige at bestillinger sker automatisk                                                            | Glemt kode<br>sk, og hvis du også vælger automatisk optankning, så kommer maden helt af sig selv. Hvis du har glemt kontonummer eller kode til din konto.                                                                                                    |           |
| Skift ID         Skift kode           Skifte ID, som er din identifikation, dit logind-navn når du logger ind.         Skifte adgangskode til din                                     | n konto) Rette oplysninger som navn, skole, firma, klasse, afdeling, telefon, e-mail m.v.                                                                                                    |           |
| Yderligere oplysninger<br>Rette yderligere oplysninger, herunder adresse, attention, grænse for dagligt køb, automatisk fr                                                            | Mine oplysninger         Nyhedsmails           fakturering samt Creation og Lovenammeng Creatie oplysninger om din konto         Væige om du vil modtage nyhedsmails.                                                                                               |           |
| Kontoudtog<br>Vælge en periode og få et samlet kontoudtog. Her kan du selv vælge en periode og få en faktu                                                                            | Iura til ansanskab. Bestille til flere på én gang. Du kangemme et link under favoritter i din browser, Du kan gemme et link på din mobil lige so                                                                                                    | m en APP. |
| SMS Du kan bestille, afbestille og meget mere med SMS'er.   Fravælge ting du ikke kan lide, eller ikk                                                                                 | ID-kort Ke kan tåle. Hvis din skolebod eller kantine tilbyder pengeløst køb. Med denne funktion kan du overføre penge til en anden konto.                                                                                                    |           |
| Udbetale<br>Få penge fra madkontoen overført til dit betalingskort eller til din bankkonto. Her kan du slette                                                                         | e din konto. Der er ingen samkoring med andre systemer, så du skal selv slette kontoen, når du ikke skal bruge den mere                                                                                                    |           |

|                                                           | Kalveb                                                          | od Fælled Skole                                           |
|-----------------------------------------------------------|-----------------------------------------------------------------|-----------------------------------------------------------|
| test konto (326) Bestil Indsæt Kontoudtog Mi              | n konto Madplan Vilkår Kontakt Tilskud                          |                                                           |
| Underkonti                                                |                                                                 |                                                           |
| Tilknyt underkonto                                        | Opret underkonto                                                | Læse mere om søskendekonti                                |
| Hvis konti allerede er oprettet, kan du her tilknytte dem | Hvis ikke konti er oprettet i forvejen, kan du oprette dem her. | Læs om hvornår og hvordan du kan indrette dig praktisk.   |
|                                                           | Kalvebod Fælled Skole - Else Alfe                               | ltsvej 2 · 2300 København S · 82 56 69 90 · kfs@buf.kk.dk |

#### Glemt log-in informationer

HVIS du glemmer koden til din madkonto, skal du IKKE oprette en ny konto. Dette er meget vigtigt, så du ikke har flere aktive madkonti.

Vælg derimod 'Glemt kode'

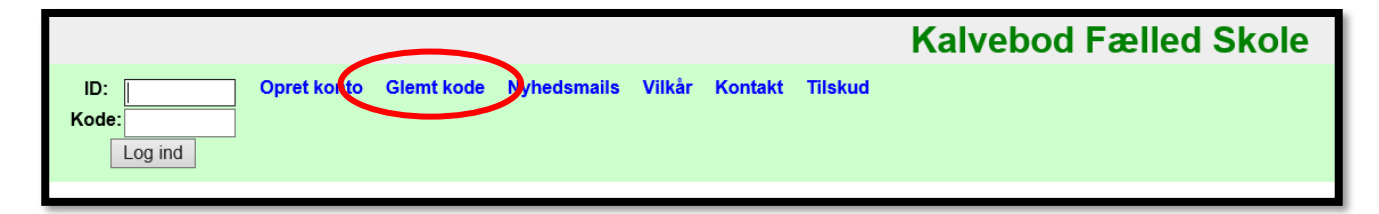

Og du får følgende valgmuligheder

| Kalvebod Fælled Skole                                                                                                    |     |
|----------------------------------------------------------------------------------------------------|-----|
| Log ind Opret kono Glemt kode Ninedsmails Vilkår Kontakt Tilskud                                                                                                    | 88  |
| Giemt kode                                                                                                    |     |
| Hvis du har glemt kontonummer og/eller adgangskode, har du tre muligheder:                                                                                                    |     |
| E-mail<br>Hvis du har skrevet e-mailadresse på din konto, kan du her få nr. og kode tilsendt.<br>E-mail adresse:                                                                                                    |     |
| SMS<br>Nr. og kode kan også sendes som SMS til din mobiltelefon hvis du har skrevet den på din konto. Det gøres ved fra telefonen at sende en SMS med teksten "Glemt" til 42701212. HUSK at tjekke, at du har tastet det rigtige telefonnummer, inden du trykker<br>send. Det koster 10 øre pr. sms. |     |
| Telefon<br>Hvis ovenstående ikke lykkes, og du har skrevet et telefonnummer på din konto, kan du ringe til os på telefon 70 22 29 10 fra det nummer du har skrevet på kontoen og vise nummer, så skal vi hjælpe dig med at ændre din konto, så du kan få koden tilsen<br>som e-mail eller SMS.       | ndt |
| Kalvebod Fælled Skole - Else Alfettsvej 2 - 2300 København S - 82 56 69 90 - kfs@bod/ikk.dk                                                                                                    |     |

Hvis du mod alt forventning ikke kan komme ind på din konto via glemt kode, skal du som udgangspunkt kontakte SkoleMad Aps

|                                                                                                    |                    |             |                       | Kalvebod Fælled Skole                                                                      |
|----------------------------------------------------------------------------------------------------|--------------------|-------------|-----------------------|--------------------------------------------------------------------------------------------|
| Log ind Opret konto                                                                                                    | Glemt kode         | Nyhedsmails | Vilkår Kontakt ilskud |                                                                                            |
| Kontakt oplysninger                                                                                                    |                    |             | $\smile$              |                                                                                            |
| Kalvebod Fælled Skol<br>Else Alfeltsvej 2<br>2300 København S<br>Att: Lise Davidsen<br>Telefon: 82 56 69 90<br>E-mail: kfs@buf.kk.dk                                                            | e                  |             |                       |                                                                                            |
| Vedrørende teknik og h<br>SkoleMad ApS<br>Tommy Johannessen<br>Klaringen 15<br>4174 Jystrup<br>Telefon: 70222910<br>E-mail: post@skolemad<br>Skype: tommyjo<br>Send besked<br>Cvr.nr.: 10210194 | jemmeside:<br>I.dk |             |                       |                                                                                            |
| Spørgsmål, kommentar                                                                                                    | er og forslag er   | velkonine.  |                       |                                                                                            |
|                                                                                                    |                    |             |                       | Kalvebod Fælled Skole · Else Alfeltsvej 2 · 2300 København S · 82 56 69 90 · kfs@buf.kk.dk |

#### Indsæt penge på madkontoen

Man skal altid starte med at indsætte penge på kontoen eller tilvælge automatisk betaling. Man kan ikke bestille mad hvis ikke der er dækning på kontoen.

Man indsætter penge på kontoen ved at vælge 'Indsæt'

|                                                                                          | Kalvebod Fælled Skole                                                                                                    |                          |
|------------------------------------------------------------------------------------------|----------------------------------------------------------------------------------------------------|--------------------------|
| test konto (326) Lestil Indsæt Kortoudtog Min konto Madplan Vilkå                        | r Kontakt Tilskud                                                                                                    | Sta Logud                |
| Konto nr. 326: test konto, 3., Kalvebod Fælled Skole                                     | elever Få penge sat ind på din madkonto med betalingskort eller indbetalingskort.                                                                  |                          |
| Kontoens fulde nummer er: 14200326<br>Kontoens saldo i dag er 0.00 kr.                   | Automatisk optankning                                                                                                    |                          |
|                                                                                          | Få penge automatisk sat ind på din madkonto med betalingskort eller via Betalingsservice/indbetalingskort(Nets/Teller/BS).                         |                          |
| Bestil/afbestil/oversigt Automatisk bestilling                                           | Giemt kode                                                                                                    |                          |
| En datooversigt, hvor du kan bestille og afbestille. Skolen har valgt at bestillinger sl | ker automatisk, og hvis du også vælger automatisk optankning, så kommer maden helt af sig selv. Hvis du har glemt kontonummer eller kode ti        | il din konto.            |
| Skift ID Skift kode                                                                      | Ret oplysninger                                                                                                    |                          |
| Skifte ID, som er din identifikation, dit logind-navn når du logger ind. Skifte adgangs  | skode til din konto. Rette oplysninger som navn, skole, firma, klasse, afdeling, telefon, e-mail m.v.                                              |                          |
| Yderligere oplysninger                                                                   | Mine oplysninger Nyhedsmails                                                                                                    |                          |
| Rette yderligere oplysninger, herunder adresse, attention, grænse for dagligt køb, a     | utomatisk fakturering samt Cpr., Cvr. og EAN-nummer. Se alle oplysninger om din konto. Vælge om du vil modtage nyhedsmails.                        |                          |
| Kontoudtog Faktura                                                                       | Underkonti/Søskende Kvikbestilling APP på mobiltelefon                                                                                             |                          |
| Vælge en periode og få et samlet kontoudtog. Her kan du selv vælge en periode og         | g få en faktura til dit regnskab. Bestille til flere på én gang. UDu kan gemme et link under favoritter i din browser. Du kan gemme et link på din | n mobil lige som en APP. |
| SMS Vare-fravalg                                                                         | ID-kort Overfør penge til anden madkonto                                                                                                    |                          |
| Du kan bestille, afbestille og meget mere med SMS'er. Fravælge ting du ikke kan li       | de, eller ikke kan tåle. Hvis din skolebod eller kantine tilbyder pengeløst køb. Med denne funktion kan du overføre penge til en anden konto.      |                          |
| Udbetale                                                                                 | konto                                                                                                    |                          |
| Få penge fra madkontoen overført til dit betalingskort eller til din bankkonto. Her ka   | n du slette din konto. Der er ingen samkøring med andre systemer, så du skal selv slette kontoen, når du ikke skal bruge den mere.                 |                          |
|                                                                                          | Kalvebod Fælled Skole - Else Alfeltsvej 2 - 2300 København S - 82 56 69 90 - kfs@buf.kk.dk                                                         |                          |

| Kalvebod Fælled Skole                                                                                                    |         |       |
|----------------------------------------------------------------------------------------------------|---------|-------|
| <mark>test konto (326)</mark> Bestil <i>Indsæt</i> Kortoudtog Min konto Madplan Vilkår Kontakt Tilskud                                                                                    |         | Logud |
| Forside / Indsæt                                                                                                    |         |       |
| Indsæt penge på din konto i Kalvebod Fælled Skole                                                                                                    |         |       |
| Benyt betalingskort - F.eks. Dankort, Visa, MasterCard, Maestro, JCB og American Express. Hvis du ikke ønsker at have penge stående på kontoen kan du vælge optankning med betalingskort. | automat | isk   |
| Automatisk optankning Få penge automatisk sat ind på din madkonto med betalingskort eller via Betalingsservice/indbetalingskort(Nets/Teller/BS).                                          |         |       |
| Betal med indbetalingskort Det hed tidligere et girokort. Benyttes til netbank, telefonbank eller bankfilial.                                                                             |         |       |
| Spørgsmål, fejl eller problemer med betaling så kontakt os.                                                                                                    |         |       |
|                                                                                                    |         |       |
| Kalvebod Fælled Skole · Else Alfeltsvej 2 · 2300 København S · 82 56 69 90 · kfs@buf.kk.dk                                                                                                |         |       |

Der er flere forskellige måder/muligheder at betale på.

• Betalingskort

Vælger man betalingskort, skal man selv være opmærksom på, at der altid er penge på kontoen. Hvis man bestiller mad for en periode, uden at der stå penge på kontoen, bliver madbestillingen slettet.

• Automatisk optankning

Vælger man automatisk optankning, bliver der automatisk fyldt penge på kontoen, så snart pengene er brugt. Dette anbefaler vi, til alle der vælger automatisk madbestilling, da man derved er sikret at der altid er er penge på kontoen, når en ny madperiode begynder.

• Indbetalingskort

Vælger man Indbetalingskort, kan man selv påføre den konto man ønsker at penge trækkes fra. I tilfælde af, at man ønsker at pengene trækkes fra en anden konto end den som ens betalingskort er tilknyttet

OBS.: Det er vigtigt at der er dækning på madkontoen, for den periode man bestiller. Hvis ikke der er dækning på madkontoen, vil bestillingen blive slettet og dermed vil der ikke være mad i den pågældende periode.

#### Bestil mad

For at bestille mad skal man ind i kontooverblikket, og vælge 'Bestil/afbestil/oversigt'

|                                  |            | Ka          | lvebo   | d Fæ   | elled S | Skole   |
|----------------------------------|------------|-------------|---------|--------|---------|---------|
| est konto (320) Bestil ludsæt    | Kontoudtog | g Min konto | Madplan | Vilkår | Kontakt | Tilskud |
| e / Oversigt                     |            |             |         |        |         |         |
| Bestil til test konto            |            |             |         |        |         |         |
|                                  | test       | Saldo       |         |        |         |         |
| August: 230,00 kr.               | Bestil -   | 0,00 ki.    |         |        |         |         |
| Vegetar august: 230,00 kr. 🛛 🔿 — | Bestil -   |             |         |        |         |         |
| September: 460,00 kr.            | Bestil     |             |         |        |         |         |
| Vegetar september: 460,00 kr.    | Bestil -   |             |         |        |         |         |
| Oktober: 414,00 kr.              | Bestil     |             |         |        |         |         |
| Vegetar oktober: 414,00 kr.      | Bestil     |             |         |        |         |         |
| November: 506,00 kr.             | Bestil     |             |         |        |         |         |
| Vegetar november: 506,00 kr. —   | Bestil     |             |         |        |         |         |
| December: 345,00 kr.             | Bestil     |             |         |        |         |         |
| Vegetar december: 345,00 kr. 🔿 – | Bestil     |             |         |        |         |         |
| Januar: 483,00 kr.               | Bestil     |             |         |        |         |         |
| Vegetar januar: 483,00 kr. O-    | Bestil     |             |         |        |         |         |
| Februar: 345,00 kr.              | Bestil     |             |         |        |         |         |
| Vegetar februar: 345,00 kr.      | Bestil     |             |         |        |         |         |
| Marts: 483,00 kr.                | Bestil     |             |         |        |         |         |
| Vegetar marts: 483,00 kr.        | Bestil     |             |         |        |         |         |

Her kan man vælge de måneder hvor man ønsker at bestille mad. Vær opmærksom på, at der for hver måned er to valgmuligheder: almindelig eller vegetar.

#### Automatisk bestilling

Man kan vælge at sætte sin madkonto op til automatisk bestilling, således at maden bestilles automatisk hver måned.

|                                                                                                    |                                                               | Kalvebo              | od Fæl          | led :       | Skole         |                    |                                  |     |
|----------------------------------------------------------------------------------------------------|---------------------------------------------------------------|----------------------|-----------------|-------------|---------------|--------------------|----------------------------------|-----|
| test konto (326) Bestil Afbesti                                                                                                    | l Indsæt Kontou                                               | itog Min konto       | Madplan         | Vilkår      | Kontakt       | Tilskud            | 213                              | Log |
| Konto nr. 326: test kc<br>Kontoens fulde nummer er: 14200<br>Kontoens saldo i dag er 0.00 kr.<br>Beløb til rådighed pr. 31/8-18 er -2<br>Indbetale<br>Få penge sat ind på din madkonte | onto, 3., Kalve<br>326<br>30.00 kr.<br>med betalingskort elle | bod Fælled           | Skole el        | ever        |               |                    |                                  |     |
| Automatisk optankning<br>Få penge udomatisk sat into på di<br>Bestil/afbestil/oversigt<br>En datooversigt, hvor du kan besti                                                           | n madkento med beta<br>lle og afbestille                      | ingskort eller via E | 3etalingsservi  | ce/indbe    | talingskort(1 | Nets/Teller/BS).j  |                                  |     |
| Du kan vælge at bestillinger sker a                                                                                                    | automatisk, og hvis du                                        | også vælger auto     | matisk optanl   | kning, så   | kommer ma     | aden helt af sig s | selv.                            |     |
| Glemt kode                                                                                                    |                                                               | Skift ID             |                 |             |               |                    | Skift kode                       |     |
| Hvis du har glemt kontonummer e                                                                                                    | ller kode til din konto.                                      | Skifte ID, som er    | din identifikat | ion, dit lo | gind-navn r   | år du logger ind   | Skifte adgangskode til din konto |     |
| Ret oplysninger<br>Rette oplysninger som navn, skole                                                                                                    | ə, firma, klasse, afdelir                                     | g, telefon, e-mail   | m.v.            |             |               |                    |                                  |     |
| Yderligere oplysninger<br>Rette yderligere oplysninger, heru                                                                                                    | nder adresse, attentio                                        | n, grænse for dag    | ligt køb, autor | natisk fal  | kturering sa  | mt Cpr-, Cvr- og   | EAN-nummer.                      |     |
| Mine onlysninger                                                                                                    | Nybedsmails                                                   |                      | Kontoud         | •••         |               |                    |                                  |     |
| inite opiystinget                                                                                                    | Tyncusmans                                                    |                      | Rontouu         | ιog         |               | 1                  |                                  |     |

Man sætter madkontoen op til automatisk bestilling i en periode som man selv angiver. HUSK at man altid skal bestille hele måneder. Eks.: 1/9-18 til 28/6-19

|                                                | Kalvebod Fælled Skole                                                                                                    |          |        |            |           |         |        |         |         |  |  |       |
|------------------------------------------------|----------------------------------------------------------------------------------------------------|----------|--------|------------|-----------|---------|--------|---------|---------|--|--|-------|
| test konto (32                                 | 6) Bestil                                                                                                    | Afbestil | Indsæt | Kontoudtog | Min konto | Madplan | Vilkår | Kontakt | Tilskud |  |  | Logud |
| Automatisk                                     | pestilling                                                                                                    |          |        |            |           |         |        |         |         |  |  |       |
| Her kan Du c<br>Så vil maden<br>Du vil få en e | Her kan Du opsætte automatisk bestilling.<br>Så vil maden komme automatisk, uden du skal huske at bestille.<br>Du vil få en e-mail med oplysning om hvad der automatisk er bestilt, så Du evt. kan nå at ændre eller slette bestillingen. |          |        |            |           |         |        |         |         |  |  |       |
| Bestillingen s                                 | Bestillingen skal ske i perioden fra 27/8-18 til 1/7-19<br>Videre                                                                                                    |          |        |            |           |         |        |         |         |  |  |       |
|                                                | Kalvebod Fælled Skole · Else Alfeltsvej 2 · 2300 København S · 82 56 69 90 · kfs@buf.kk.dk                                                                                                    |          |        |            |           |         |        |         |         |  |  |       |

## OBS.: Hvis du ønsker at lave en automatisk bestilling på vegetarmad, skal man efterfølgende huske at fravælge kød. Det gør du på følgende måde:

Gå tilbage til kontooversigten og vælg vare-fravalg

|                                                                                                    |                                                               | Kalveboo                                                                                  | l Fælled S                                          | kole                                             |                                     |                                           |                                        |                                             |               |
|----------------------------------------------------------------------------------------------------|---------------------------------------------------------------|-------------------------------------------------------------------------------------------|-----------------------------------------------------|--------------------------------------------------|-------------------------------------|-------------------------------------------|----------------------------------------|---------------------------------------------|---------------|
| test konto (326) Bustil Indsæt Kontoudtog Min konto                                                               | o Madplan Vilkår Kontakt T                                    | Tilskud                                                                                   |                                                     |                                                  |                                     |                                           |                                        |                                             | SHS Log       |
| Konto nr. 326: test konto, 3., Kalvebod<br>Kontoens fulde nummer er. 14200326<br>Kontoens saldo i dag er 0.00 kr. | Fælled Skole elever                                           | ndbetale<br>I penge sat ind på din ma<br>Automatisk optankni<br>I penge automatisk sat ir | idkonto med betalings<br>ing<br>d på din madkonto m | skort eller indbetalin<br>Ned betalingskort elle | igskort.<br>er via Betalingsser     | vice/indbetalings                         | kort(Nets/Teller/B                     | s).                                         |               |
| Bestil/afbestil/oversigt<br>En datooversigt, hvor du kan bestille og afbestille. Du kan væ                        |                                                               | g hvis du også vælger a                                                                   | utomatisk optankning,                               | , så kommer maden                                | helt af sig selv. H                 | Glemt kode<br>Ivis du har glemt           | kontonummer elle                       | er kode til din konto.                      |               |
| Skift ID<br>Skifte ID, som er din identifikation, dit logind-navn når du logge                                    | er ind. Skift kode<br>Skifte adgangskode til din kon          | nto. Rett oplysninger s                                                                   | <b>r</b><br>om navn, skole, firma                   | ı, klasse, afdeling, te                          | elefon, e-mail m.v.                 |                                           |                                        |                                             |               |
| Yderligere oplysninger<br>Rette yderligere oplysninger, herunder adresse, attention, græ                          | ense for dagligt køb, automatisk faktur                       | urering samt Cpr-, Cvr- o                                                                 | g EAN-nummer. Se a                                  | ine oplysninger<br>alle oplysninger om           | din konto. Vælge                    | e <b>dsmails</b><br>om du vil modtaç      | ge nyhedsmails.                        |                                             |               |
| Kontoudtog<br>Vælge en periode og få et samlet kontoudtog. Her kan av selt                                        | lv vælge en periode og få en faktura ti                       | til dit reg, skab. Bestille '                                                             | r <b>konti/Søskende</b><br>til flere på én gang.    | Kvikbestilling<br>Du kan gemme et                | link under favoritte                | er i din browser.                         | <b>APP på mobil</b><br>Du kan gemme ei | <b>Itelefon</b><br>t link på din mobil lige | e som en APP. |
| SMS<br>Du kan bestille, afbestille og meget mere med Sinkier, Fravæ                                               | <b>e-fravalg</b><br>elge ting du ikke kan lide, eller ikke ka | <b>ID-ko t</b><br>an tåle. Hvis an skolebr                                                | od eller kantine tilbyde                            | er pengeløst køb. M                              | Overfør penge<br>led denne funktior | <b>til anden mad</b><br>1 kan du overføre | <b>konto</b><br>penge til en ande      | en konto.                                   |               |
| Udbetale<br>Få penge fra madkontoen overført til dit betalingskort eller til d                                    | siet konto<br>din bankkonto. Her kan du slette din k          | konto. Der er ingen sam <sup>i</sup>                                                      | køring med andre sys                                | stemer, så du skal se                            | elv slette kontoen,                 | når du ikke skal                          | bruge den mere.                        |                                             |               |
|                                                                                                    | Kalvebod I                                                    | d Fælled Skole - Else Alfeltsvej                                                          | 2 · 2300 København S · 83                           | 12 56 69 90 · kfs@buf.kk.                        | dk                                  |                                           |                                        |                                             |               |

Sæt et kryds i Kød, og fremadrettet vil systemet automatisk vælge vegetarretterne

| Kalvebod Fælled Skole                                                                                                    |
|----------------------------------------------------------------------------------------------------|
| test konto (326) – Bestil Indeget, Kontoudtog Min konto Madplan Vilkår Kontakt Tilskud                                                                                                    |
| Vare fra-valg:         Sæt kryds ved de ting, du ikke kan lide eller ikke kan tåle.         Kad         Du vil derefter ikke kunne bestille de ting, du har fravalgt.         Gem         den 17/8-2018 kl. 10:40 |

#### Udbetaling af indbetalte

Man kan altid bede om at få udbetalt de penge som står på madkontoen.

|                                                                                                    |                                                                                                    | Kalv                                                             | ebod Fælled S                                                                         | Skole                                            |                                                                 |                                                |                                  |
|----------------------------------------------------------------------------------------------------|----------------------------------------------------------------------------------------------------|------------------------------------------------------------------|---------------------------------------------------------------------------------------|--------------------------------------------------|-----------------------------------------------------------------|------------------------------------------------|----------------------------------|
| test konto (326) estil Afbestil Indsæt k                                                                                                    | Kontoudtog <i>Min konto</i> Madplan Vilkåi                                                                                                    | r Kontakt Tils                                                   | kud                                                                                   |                                                  |                                                                 |                                                | 🚟 Logu                           |
| Konto nr. 326: test konto, 3., K<br>Kontoens fulde nummer er: 14200326<br>Kontoens saldo i dag er 0.00 kr.<br>Beleb til rådighed pr. 31/8-18 er -230.00 kr. | alvebod Fælled Skole elever                                                                                                    | Indbetale<br>Få penge sat ind<br>Automatisk o<br>Få penge automa | på din madkonto med betalin<br>o <b>ptankning</b><br>titisk sat ind på din madkonto i | gskort eller indbetalir<br>med betalingskort ell | igskort.                                                        | skort(Nets/Teller/BS).                         |                                  |
| Bestil/afbestil/oversigt<br>En datooversigt, hvor du kan bestille og afbestille                                                                             | Automatisk bestilling<br>Du kan vælge at bestillinger sker automatis                                                                                                    | k, og hvis du også                                               | vælger automatisk optankning                                                          | g, så kommer maden                               | Glemt kode<br>helt af sig selv. Hvis du har glem                | t kontonummer eller kode                       | iil din konto.                   |
| <b>Skift ID</b><br>Skifte ID, som er din identifikation, dit logind-nav                                                                                     | n når du logger ind. Skift kode<br>Skifte adgangskode til din                                                                                                    | n konto. Rette oply                                              | <b>lysninger</b><br>/sninger som navn, skole, firm                                    | a, klasse, afdeling, te                          | elefon, e-mail m.v.                                             |                                                |                                  |
| Yderligere oplysninger<br>Rette yderligere oplysninger, herunder adresse,                                                                                   | attention, grænse for dagligt køb, automatisk f                                                                                                    | iakturering samt Cp                                              | or-, Cvr- og EAN-nummer. Se                                                           | <b>line oplysninger</b><br>alle oplysninger om   | din konto. Vælge om du vil modta                                | ige nyhedsmails.                               |                                  |
| Kontoudtog<br>Vælge en periode og få et samlet kontoudtog. (H                                                                                               | <b>Faktura</b><br>Ier kan du selv vælge en periode og få en faktı                                                                                                    | ura til dit regnskab.                                            | Underkonti/Søskende<br>Bestille til flere på én gang.                                 | Kvikbestilling<br>Du kan gemme et                | l<br>link under favoritter i din browser.                       | APP på mobiltelefor<br>Du kan gemme et link på | n<br>din mobil lige som en APP.) |
| SMS<br>De han bestille, afbestille og meget mere med Sl                                                                                                    | Vare-fravalg<br>MS'er. Fravælge ting du ikke kan lide, eller ikk                                                                                                    | ke kan tåle. Hvis d                                              | <b>ort</b><br>in skolebod eller kantine tilbyd                                        | ler pengeløst køb. N                             | Overfør penge til anden ma<br>led denne funktion kan du overfør | <b>dkonto</b><br>e penge til en anden konto    |                                  |
| Udbetale<br>Få penge fra madkontoen overført til dit betaling:                                                                                              | Udbetale Få pence fra maärenteen overført til dit betalingskort eller til din bankkonto. Her kan du slette din konto. Der er ingen samkøring med andre systemer, så du skal selv slette kontoen, når du ikke skal brune den mere |                                                                  |                                                                                       |                                                  |                                                                 |                                                |                                  |
|                                                                                                    | Kalvebod Fælled Skole - Else Alfeltsrej 2: 2300 København S - 82 56 69 90 - kfs@but kk.dk                                                                                                    |                                                                  |                                                                                       |                                                  |                                                                 |                                                |                                  |

Her kan man samtidig vælge at slette madkontoen og/eller stoppe en evt. automatisk optankning.

Man kan også selv vælge hvor stor en del af det beløb der er til rådighed på kontoen, som man ønsker udbetalt.

Som det sidste har man mulighed for at overføre pengene til en anden madkonto

| Udb                                | etaling                                                                                                    |
|------------------------------------|----------------------------------------------------------------------------------------------------|
| Der ei<br>Du ha<br>Hvis c<br>Du ka | <sup>:</sup> 569 kr på din konto lige nu.<br>r bestilt for 207 kr til senere levering.<br>lu udbetaler mere end 362 kr vil du ikke få leveret alt det, du har bestilt.<br>n altså højest få udbetalt 569 kr. |
| Vælg                               | beløb at udbetale: 362                                                                                                    |
| Beløb                              | et vil blive ført tilbage på det betalingskort, der senest har indsat penge på madkonto                                                                                                    |
| Evt. b                             | emærkning:                                                                                                    |
|                                    | Slet også min konto 🖌 Stands automatisk optankning                                                                                                    |
| Vide                               | re                                                                                                    |
| Penge                              | ene forevinder ikke fra din konte, så du kan roligt lade dem stå fra år til år.                                                                                                    |
| Du ka                              | n også overføre dem til en anden madkonto.                                                                                                    |

Når man har valgt det man ønsker at foretage sig, trykker man videre og kommer til en side hvor man skal bekræfte de valg man har truffet.

| Udbetaling                                                                                               |
|----------------------------------------------------------------------------------------------------|
| Bekræft at du vil have 362 kr udbetalt til det betalingskort, der senest har indsat penge på madkontoen. |
| Slet også min konto 🖌 Stands automatisk optankning                                                       |
| Bekræft                                                                                                  |

#### Søg tilskud

Der er mulighed for at søge tilskud til skolemaden. Dette gør man ved at trykke på fanen 'Tilskud'

|                                     |                               | Kalvebod Fælled Skole |
|-------------------------------------|-------------------------------|-----------------------|
| ID: Opret konto<br>Kode:<br>Log ind | Glemt kode Nyhedsmails Vilkår | r Kont kt Tilskud     |

Herefter bliver man ledt videre til EAT, tilskud.

Tilskudsordningen gælder alle skoler med madordning, både EAT skoler og madskoler. Man kan ansøge digitalt eller at udfylde en blanket på skolens kontor.

| EAT                                                                                                    |                                                   |
|----------------------------------------------------------------------------------------------------|---------------------------------------------------|
| ARTIKEL Skolemad med tilskud                                                                                                    | <ul> <li>&gt; ⊕ </li> </ul>                       |
| Familier med lav indkomst kan søge om tilskud til<br>skolemaden, sådan at der kun betales mellem 0 og 10 kr. for<br>maden pr. barn.                                                                                                    | EAT menuen<br>Priser og vilkår<br>EAT med tilskud |
| Tilskudsordningen gælder på alle skoler med madordning - også madskoler.<br>Man kan få et ansøgningsskema på skolens kontor, men det er også muligt at sende en<br>digital ansøgning ved brug af NemID.                                                                              | Allergi<br>Halalkød og svinekød                   |
| Hvis du allerede har tilskud til skolemaden, skal du IKKE søge igen ved nyt skoleår. Kun<br>hvis din indkomst har ændret sig.                                                                                                    | Økologi                                           |
| Sådan ansøger du digitalt:                                                                                                    | EAT-køkkenet<br>EAT historien                     |
| Find EA I-kontonummer frem for hvert barn. På madskolerne er det barnets<br>'skolemadskonto' du skal bruge.<br>Hvis dit barn ikke allerede har oprettet en EAT-konto, kan du selv oprette en konto<br>her eller få hjælp på skolens kontor.<br>Det er gratis at oprette en EAT-konto |                                                   |
|                                                                                                    |                                                   |